## **Banner Functional User Training**

- 1. Browse to https://www.ellucian.com/customer-center
- 2. Choose the option to Sign Up for an Ellucian Customer Center account. As of this writing, there is a Sign Up button in the middle-left of the page.
- 3. Follow the steps to create your account.
- 4. Once your account has been created, browse to <a href="https://login.ellucian.com/">https://login.ellucian.com/</a> and sign in with your new account.
- 5. Near the top of the page, select Resources and then select On Demand Training under the Knowledge header.
- 6. At the top left of the new page, hover over On-Demand Training, and then select Banner
- 7. Near the top of the page, there will be a block section for a "Banner 9 Overview and Navigation" course.
- 8. As a new Banner user, you should start with this course.
- 9. Once that course is complete, look at the Banner 9 section of the page and select the functional area in which you will be working.
- 10. Even if the courses are labeled Premium, they should be available to you as a member of the University System of Georgia. Once you click on View Course, you should see Free near the bottom of the course description page above the Start button.
- 11. If the courses will not let you view them for free, please submit a ticket with USG by emailing <u>helpdesk@usg.edu</u> so they can work with Ellucian to make sure your account has the proper access to the courses.